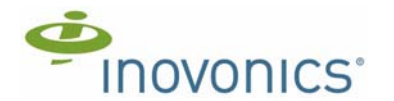

# EE4232MR EchoStream® Receiver

Installation and Operation Manual - 05818B

# 1 Overview

Inovonics EchoStream technology is designed to minimize dead spots in transmission areas using diversity reception and advanced signal processing. The EE4232MR receiver allows you to add up to 32 transmitters and 12 outputs to any application, and includes a back tamper for increased tamper security.

## 1.1 Inovonics Wireless Contact Information

If you have any problems with this procedure, contact Inovonics Wireless technical services:

- E-mail: support@inovonics.com Phone: (800) 782-2709; (303) 939-9336
- 1.2 EE4232MR Front Panel

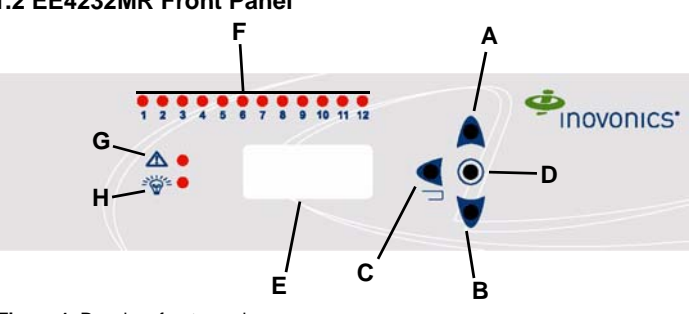

Figure 1 Receiver front panel

A Up button B Down button C Back button D Enter button E LCD display H Power LED

Output LEDs **G** Fault LED Up Button Scrolls the display up.

Down button: Scrolls the display down. Back button: Returns display to the previous menu.

Enter button: Selects the currently displayed menu item.

LCD Display: Shows status, event log, and programming information. Output LEDs: The output LEDs light to indicate an alarm or fault condition at the appropriate output.

Fault LED: The fault LED lights to indicate a transmitter fault condition; either low battery, inactive, line power loss, or tamper.

Power LED: The power LED lights when the EE4232MR is receiving power.

Note: The EE4232MR LCD will only display information when an authorized password has been entered.

## 1.3 EE4232MR Internal Components

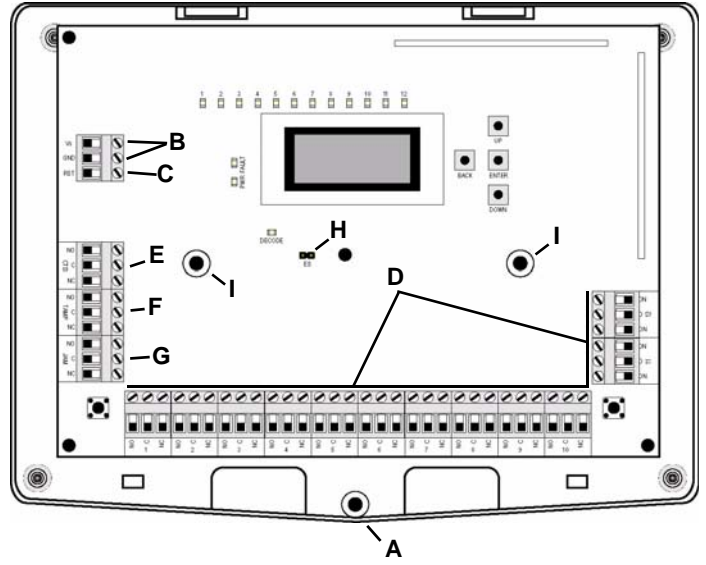

Figure 2 EE4232MR internal components

A Housing release screw B Power connections C Reset input D Output terminals E Clear to set output

H ES selection pins

G Jam output

- F Tamper output
  - I Mounting holes

# 2 Power Cabling

Before beginning startup, you will need to connect power to the receiver. To connect power to the receiver:

- 1. Connect power cabling to the Vs and GND connections.
- The power source must be 11-14 VDC. The power supply must be unswitched, uninterrupted, and regulated.

Caution: CENELEC Grade 2 applications must use the cabling knockout on the back of the housing.

# 3 EchoStream Select Compatibility

To meet ETSI requirements, Inovonics has developed a new line of EE 868MHz-only products. These new 868MHz-only products are compatible with older systems that include EchoStream Select products. If you are using any ES products in your current system, you will need to enable EchoStream Select compatibility on this new 868MHzonly product.

To enable/disable EchoStream Select compatibility:

1. To enable compatibility with ES products, place a selection jumper on the ES selection pins.

Note: Selection jumpers are included in the EE4232MR hardware packet.

- 2. If no ES products are used in your system, remove the selection jumper from the ES selection pins.
- 3. Cycle power.

## 4 Input/Output Cabling

Connect the inputs and outputs per your specific application:

- 1. Connect cabling to the clear to set output. The optional clear to set output is a relay output that provides a clear to set signal to the control panel that can be used to ensure all security devices in the system are active before allowing the system to be set. If used, the system cannot be set if the receiver has not heard from any registered wireless devices within the last 20 minutes.
- Connect cabling to the tamper output.
   The optional tamper output is a relay output that reports receiver case tamper to an external device.
- 3. Connect cabling to the jam output. The optional jam output is a relay output that is active when noise thresholds on
- all transmission channels remain above a predetermined value for 30 seconds in any 60 second window.
- Connect a momentary switch to the reset input and ground The optional reset input circuit permits installation of a remote momentary normally open (N/O) switch to clear faults, unlatch outputs, and reset the receiver to a normal state.

Caution: For CENELEC Grade 2 applications, the cabling connecting the momentary switch to the reset input and ground must not exceed three meters.

Connect cabling to the output terminals. 5.

# 5 Mount the Receiver

Caution: Mount the receiver in a location removed from metal. Metal objects (duct work, wire mesh screens, boxes) will reduce RF range.

Caution: CENELEC Grade 2 applications must secure the housing cover with the included screw.

- 1. Use the provided anchors and screws to mount the receiver in a location accessible for future maintenance, making sure the housing is flush with the wall and the back tamper switch is actuated.
- After all transmitters have been registered, perform a walk test, activating each transmitter assigned to the receiver and ensuring a good signal. 2.

# 6 Select Display Language

On initial startup you will need to select the display language. Once selected, the language will be maintained unless changed using the CHANGE LANGUAGE option in the INSTALL & SERVICE menu. To change the display language, see "Select Language" on page 4.

# 7 Factory Configuration Defaults

The EE4232MR arrives with the outputs pre-programmed. If the default programming is sufficient for your site, you can advance directly to section "Register Transmitter" on page 4.

## **Default Transmitter Programming**

| Transmitter Alarms | Output |
|--------------------|--------|
| 1, 11, 21, 31      | 1      |
| 2, 12, 22, 32      | 2      |
| 3, 13, 23          | 3      |
| 4, 14, 24          | 4      |
| 5, 15, 25          | 5      |
| 6, 16, 26          | 6      |
| 7, 17, 27          | 7      |
| 8, 18, 28          | 8      |
| 9, 19, 29          | 9      |
| 10, 20, 30         | 10     |

# **Default Trouble Condition Programming**

| Condition                 | Output |
|---------------------------|--------|
| Tamper                    | 11     |
| Low Battery               | 12     |
| Supervision Loss/Inactive | 12     |
| Line Power Loss           | 12     |

## 8 Access Levels

There are three levels of EE4232MR access available to users. Only the level 2 authorized user and level 3 authorized installer are able to access EE4232MR menus

|  | Access level | Access                                                                                                    |
|--|--------------|----------------------------------------------------------------------------------------------------|
|  | Level 1      | No menu access                                                                                                    |
|  | Level 2      | Can view system status indicators and enter system<br>test mode as included in the following menus:<br>• SYSTEM STATUS<br>• SYSTEM TEST                                                                                                    |
|  | Level 3      | Can view system status indicators, change receiver<br>system parameters, and perform the receiver<br>functions included in the following menus:<br>• POINT STATUS<br>• INSTALL & SERVICE<br>• SETUP POINT<br>• PW PROT LEDS<br>• SYSTEM TEST<br>• FACTORY CONFIG<br>• SELECT LANGUAGE<br>• CHANGE PASSWORD<br>• SIGNAL STRENGTH<br>• DELETE POINT<br>• REGISTER XMITTER<br>• EVENT LOG<br>• Event Log |

During normal operation there is no visual indication of system status or activity on the LCD of the EE4232MR receiver. Unless the level 2 authorized user or the level 3 authorized installer enters a valid password, the LCD will remain completely blank. To enter either the level 2 authorized user or the level 3 authorized installer password:

Press any button; PASSWORD displays. 1.

- Once PASSWORD displays, the password must be entered within 60 seconds; if it is not entered within 60 seconds, the attempt will be counted as an incorrect password
- Use the Up and Down buttons to scroll through the numerals; press Enter to 2. select.
- The Back button deletes the last character entered
- Repeat step 2 for each numeral in the password. 3.

#### When all numerals in the password have been entered, press Enter

Note: If an incorrect password is entered, all EE4232MR buttons will lock up for 90 seconds. If five incorrect passwords in a row are entered, the receiver will send a tamper fault and log the event. The tamper fault will be cleared once the correct password is entered.

# 9 Level 2 Access

Note: The default level 2 authorized user password is 1234.

Level 2 authorized users have access to two menu options after entering their password: SYSTEM TEST and SYSTEM STATUS.

#### 9.1 System Test

System test mode is used to perform a functional test of all of the transmitters programmed into the system. Upon entry into test mode, the receiver outputs will be cleared, and transmissions will not generate the defined outputs. System test mode will timeout after 30 minutes of inactivity.

Note: System test mode only tests transmitters; repeaters are not tested.

To perform a system test:

- Select SYSTEM TEST to enter system test mode.
- Activate each of the transmitters in the system

Note: An activation from any condition of a multiple condition transmitter will satisfy the test requirement for the entire transmitter. For example, pressing any button on an EE1236D three-condition pendant will satisfy the test requirement for the entire transmitter.

- Use the **Up** and **Down** buttons to scroll through the transmitters. Transmitters which have not sent an activation signal will display only the point 3.
  - number. Transmitters which have sent an activation signal will display the point number
  - followed by
- When all transmitters have been verified, press the Back button to cancel system test mode

Note: During system test all alarm outputs are repressed and will have to be read locally on the receiver's display by the technician.

Note: The test mode will automatically terminate after 30 minutes.

## 9.2 System Status

The SYSTEM STATUS screen displays alarm and fault information. Points in alarm are displayed as ALARM, with the point number following. If more than one point is in alarm, the display scrolls through each point. If a point has more than one alarm, the display scrolls through each alarm. Fault conditions are indicated by FAULT in the LCD display if there is no ALARM already displayed; point numbers are not displayed. If no point is in alarm and there are no fault conditions, READY displays. System status will timeout after 10 minutes of inactivity.

To enter system status: Select SYSTEM STATUS to enter system status mode.

Note: If - - displays, the displayed condition has been mapped to a null output.

# 10 Level 3 Access

Note: The default level 3 authorized installer password is 3446

Once the password is entered, the screen displays alarm and fault information. Points in alarm are displayed as ALARM, with the point number following. If more than one point is in alarm, the display scrolls through each point. If a point has more than one alarm, the displays scrolls through each alarm. Fault conditions are indicated by FAULT in the LCD display if there is no ALARM already displayed; point numbers are not displayed. If no point is in alarm and there are no fault conditions, READY displays. Prom the system status information, press Enter to access the three main menu options: POINT STATUS, EVENT LOG, and INSTALL & SERVICE. All level 3 screens will timeout after 30 minutes of inactivity.

## 10.1 Point Status

POINT STATUS allows you to view detailed alarm and fault information. To access POINT STATUS:

- From system status information, press the **Enter** button to access the receiver's three main menus. POINT STATUS displays. 1.
- Press Enter to display point status details.
- Use the Up/Down buttons to scroll through the points; press Enter again to view the outputs the displayed conditions are mapped to.
  Point status flags are defined as follows: A = Alarm (transmitter only); T = Tamper; B = Low Battery; L = AC loss (repeater only); I = Inactive. 3.

Note: If - - displays, the displayed condition has been mapped to a null output.

## 10.2 Install & Service

The INSTALL & SERVICE menu is used to select language, change password, view the signal strength, delete points, register transmitters, return the receiver to its factory configurations, perform system test, password protect the LEDs, and set up points for any of the programmed points.

Note: If changing programming for a point that already has a transmitter registered to it, there is no need to re-register the transmitter. Changes to point programming are automatically assigned to the transmitter registered to that point.

To access the INSTALL & SERVICE menu:

- From system status information, press the Enter button to access the receiver's 1. three main menus
- Use the Up or Down buttons to navigate to INSTALL & SERVICE; press the Enter 2. button

## Setup Point

#### Note: The receiver processes messages on a first-in, first-out basis

- From the INSTALL & SERVICE menu, press Enter at the SETUP POINT prompt Use the Up/Down buttons to scroll through point numbers; press the Enter button
  - to select a point. TX REGISTR'D displays if a transmitter or repeater is currently registered to this point; TX NOT REGSTR'D displays if no transmitter is registered to this point.
- Press Enter to continue.
- Supervision Time: Sets a time limit on missing transmitters.
- The valid range is 0 to 99 hours. The default is 60 minutes. Selecting 0 turns off supervision

Caution: Turning off supervision can jeopardize the integrity of your system. Inovonics does not recommend turning off supervision. For supervision to function correctly, the supervision time must be set for an interval greater than the transmitter check-in time.

a. Use the Up and Down buttons to adjust the supervision time; press the Enter button to select.

b. Use the Up and Down buttons to toggle between Hrs (hours) and Min (minutes); press the Enter button to select. Select Security/Repeater: Configures point's alarm and alert messages as either a

a. Use the Up and Down buttons to choose SELECT SECURITY for a security transmitter or SELECT REPEATER for a repeater; press the Enter button to select.

1-4 Alarm Inputs: Allows security transmitters with multiple alarm conditions to be assigned a separate alarm point and output type for each individual condition. a. Use the **Up** and **Down** buttons to navigate the number of alarm inputs for the

- transmitter; press the Enter to select.
- Alarm Out: Maps the security transmitter's alarm condition(s) to alarm outputs. a. Use the Up/Down buttons to scroll through the output numbers. Choosing - will disable alarm output.

b. Press Enter to select the output to use for the alarm condition. Alarm Output Type: Selects the output type for the alarm condition.

- a. Use the Up/Down buttons to scroll through the following options:
- Follower: The output reflects the transmitter's alarm status. Press the Enter button to select.
- Latching: The output turns on when activated and remains on until the receiver is reset. Press the **Enter** button to select. Toggle: The output changes state each time the device sends a new activation.
- Press the Enter button to select.
- INACTIVE displays when selected. Inactive time prevents output chatter. The valid range is 2.0 to 99.5 seconds, in 0.5 second increments. Use the **Up** and **Down**
- Momentary: The output turns on for the programmed duration, then turns off, regardless of the device status. Press the **Enter** button to select. MOMENT displays when selected. This sets the time that the output will stay activated. The valid range 0.5 to 99.5 seconds, in 0.5 second increments. Use the **Up** and **Down** buttons to navigate; press the **Enter** button to select.

Inactive Out: Maps transmitter/repeater inactivity fault output. a. Use the Up/Down buttons to scroll through the output numbers. Choosing - - will a. Use the Up/Down buttons to scroll through the output numbers. Cho disable inactivity reporting.
 b. Press Enter to select the output to use for this transmitter/repeater.
 Inactive Output Type: Selects the output type for the inactive condition.
 a. Use the Up/Down buttons to scroll through the following options:

- Follower: The output reflects the transmitter's inactive status. Press the Enter button to select.
- Latching: The output turns on when a inactive condition is sent and remains on until the receiver is reset. Press the **Enter** button to select. Toggle: The output changes state each time the device sends a new inactive
- condition. Press the Enter button to select. INACTIVE displays when selected. Inactive time prevents output chatter. The valid

range is 2.0 to 99.5 seconds, in 0.5 second increments. Use the **Up** and **Down** buttons to navigate; press the **Enter** button to select.

Momentary: The output turns on for the programmed duration, then turns off, regardless of the device status. Press the **Enter** button to select. MOMENT displays when selected. This sets the time that the output will stay activated. The valid range 0.5 to 99.5 seconds, in 0.5 second increments. Use the Up and Down buttons to navigate; press the Enter button to select.

Tamper Out: Maps transmitter/repeater tamper fault output. a. Use the Up/Down buttons to scroll through the output numbers. Choosing - - will

disable tamper output. b. Press Enter to select the output to use for this transmitter/repeater's tamper

transmission

- Tamper Output Type: Selects the output type for the tamper condition.
  a. Use the Up/Down buttons to scroll through the following options:
  Follower: The output reflects the transmitter's tamper status. Press the Enter
  - button to select. Latching: The output turns on when a tamper condition is sent and remains on until the receiver is reset. Press the **Enter** button to select.
  - Toggle: The output changes state each time the device sends a new tamper condition. Press the **Enter** button to select.
  - INACTIVE displays when selected. Inactive time prevents output chatter. The valid range is 2.0 to 99.5 seconds, in 0.5 second increments. Use the **Up** and **Down** buttons to navigate; press the **Enter** button to select.
- Momentary: The output turns on for the programmed duration, then turns off, regardless of the device status. Press the Enter button to select. MOMENT displays when selected. This sets the time that the output will stay activated. The valid range 0.5 to 99.5 seconds, in 0.5 second increments. Use the Up and Down buttons to navigate; press the Enter button to select. Low Batt Out: Maps transmitter/repeater low battery fault output.

a. Use the Up/Down buttons to scroll through the output numbers. Choosing - - will disable low battery output. b. Press Enter to select the output to use for this transmitter/repeater's low battery

transmission

- Low Battery Output Type: Selects the output type for the low battery condition. a. Use the Up/Down buttons to scroll through the following options: Follower: The output reflects the transmitter's low battery status. Press the Enter button to select.
  - Latching: The output turns on when a low battery condition is sent and remains on until the receiver is reset. Press the Enter button to select.
  - Toggle: The output changes state each time the device sends a new low battery condition. Press the **Enter** button to select. INACTIVE displays when selected. Inactive time prevents output chatter. The valid range is 2.0 to 99.5 seconds, in 0.5 second increments. Use the **Up** and **Down** buttons to navigate; press the **Enter** button to select.
- Momentary: The output turns on for the programmed duration, then turns off, regardless of the device status. Press the **Enter** button to select. MOMENT displays when selected. This sets the time that the output will stay activated. The valid range 0.5 to 99.5 seconds, in 0.5 second increments. Use the Up and Down buttons to navigate; press the Enter button to select. Line Power Loss Out: Maps repeater line power loss fault output.
- a. Use the Up/Down buttons to scroll through the output numbers. Choosing - will

disable line power loss output.
b. Press Enter to select the output to use for this repeater's line power loss transmission

Line Power Loss Output Type: Selects the output type for the line power loss condition.

- a. Use the Up/Down buttons to scroll through the following options:
   Follower: The output reflects the repeater's line power loss status. Press the Enter button to select.
- Latching: The output turns on when a low battery condition is sent and remains on until the receiver is reset. Press the **Enter** button to select.
- Toggle: The output changes state each time the device sends a new line power loss condition. Press the **Enter** button to select. INACTIVE displays when selected. Inactive time prevents output chatter. The valid range is 2.0 to 99.5 seconds, in 0.5 second increments. Use the Up and Down
- buttons to navigate; press the **Enter** button to select. Momentary: The output turns on for the programmed duration, then turns off, regardless of the device status. Press the **Enter** button to select. MOMENT displays when selected. This sets the time that the output will stay activated. The valid range 0.5 to 99.5 seconds, in 0.5 second increments. Use

the Up and Down buttons to navigate; press the Enter button to select. Text: Enter eight-character descriptive text for the transmitter/repeater a. Use Up/Down buttons to scroll through the alphanumeric characters; press Enter to select and advance to the next character. To select a space, press Enter without selecting a digit.

Note: If you do not use all eight characters, you must enter spaces to the end of the line.

b. When finished, press Enter again to complete selection. Register Transmitter: The REGISTER TRANSMITTER option allows you to register a

transmitter or repeater to the programmed point. a. Use the **Up** and **Down** buttons to toggle between N for no and Y for yes to choose whether or not you wish to register a transmitter/repeater to the point; press Enter to select

b. Press the transmitter/repeater's Reset button at the RESET XMITTER prompt.

 C. When Tx REG'D displays, press Enter to finish and advance to the next point.
 d. When all transmitters have been registered, press Reset on the receiver to clear faults

**Note:** A transmitter/repeater can be registered to the point at a later time using the REGISTER XMITTER prompt in the INSTALL & SERVICE menu.

#### Password Protect LEDs

The operation LEDs must be disabled for CENELEC Security Grade 2 applications. To disable/enable operation LEDs:

- At the PW PROT LEDs prompt, press Enter. 1.
- Use the Up/Down buttons to choose either LEDs DISABLED or LEDS ENABLED. 3. Press Enter to select; a confirmation message will display

# System Test

System test mode is used to perform a functional test of all of the transmitters programmed into the system. Upon entry into test mode, the receiver outputs will be cleared, and transmissions will not generate the defined outputs.

Note: System test mode only tests transmitters; repeaters are not tested.

# To perform a system test:

- At the SYSTEM TEST prompt press Enter.
- 2. Activate each of the transmitters in the system

Note: An activation from any condition of a multiple condition transmitter will satisfy the test requirement for the entire transmitter. For example, pressing any button on an EE1236D three-condition pendant will satisfy the test requirement for the entire transmitter

- 3. Use the Up and Down buttons to scroll through the transmitters.
- Transmitters which have not sent an activation signal will display only the point number
- Transmitters which have sent an activation signal will display the point number followed by
- When all transmitters have been verified, press the Back button to cancel system test mode

Caution: During system test all alarm outputs are repressed and will have to be read locally on the receiver's display by the technician.

Note: The test mode will automatically terminate after 30 minutes of inactivity.

#### **Factory Config**

The FACTORY CONFIG option is used to restore the EE4232MR to its factory defaults.

Caution: Choosing FACTORY CONFIG will erase all programmed point and output information, as well as passwords and the LED password protect settings

To restore the factory configuration defaults to the EE4232MR

- From the INSTALL & SERVICE menu, use the  ${\bf Up}$  and  ${\bf Down}$  buttons to navigate to the FACTORY CONFIG prompt; press the  ${\bf Enter}$  button. 1.
- 2. The RESET CONFIG prompt displays. Use the Up and Down buttons to choose Y for yes; press Enter to select.
- 3. The CONFIG RESET prompt displays; press the Enter button to return to the INSTALL & SERVICE menu

The receiver can also be brought back to the factory default configuration through a hardware initiated sequence.

- Connect a wire between the reset terminal and the ground terminal 1.
- While pressing the Back button, cycle the power to the unit 3. Release the Back button and remove the wire between the reset terminal and
- ground RESET CONFIG? displays; select Y and press the Enter button 4.

## Select Language

- At the SELECT LANGUAGE prompt, press Enter. Use the Up/Down buttons to scroll through the language options. The CLEAR LANG option resets the language to the default and exits the INSTALL & SERVICE menu
- Press Enter to select language.
- 4. When LANGUAGE SELECTED displays, press Enter to return to the INSTALL & SERVICE menu.
- To reset the language selection:
- Press the Up and Enter keys while cycling the power.
- The SELECT LANGUAGE prompt displays. Follow the steps above to choose a new language.

#### Change Password

Caution: CENELEC Grade 2 applications must have a password of at least four digits.

Passwords can be up to eight digits long. The default authorized user password is 1234; the default authorized installer password is 3446. To change the password:

- From the INSTALL & SERVICE menu, press Enter at the CHANGE PASSWORD 1.
- prompt. Use the **Up/Down** buttons to choose either USER PASSWORD or INSTALL 2.
- PASSWORD; press Enter to select. Use the **Up/Down** buttons to scroll through the digits; press Enter to select and 3. advance to the next digit.

Note: Choosing a null as the password will disable the function, allowing users to perform receiver functions and/or change parameters without a password.

When finished, press Enter again to complete selection.

5. When PASSWORD CHANGED displays, press Enter to return to the INSTALL & SERVICE menu

Caution: Store the new password in a secure place. If the new password is lost, you will not be able to access the receiver without restoring it to factory defaults as described in section , "Factory Config" on page 4.

## Signal Strength

The SIGNAL STRENGTH option is used to measure signal strength and troubleshoot installation problems.

- At the SIGNAL STRENGTH prompt, press Enter.
- The first programmed point displays, along with a signal quality of GOOD, WEAK or No Sic

Note: The point must have an active transmitter associated with it to display signal strenath.

- Use the **Up/Down** buttons to scroll through the registered transmitters. Press **Enter** to view Level (LV) and Margin (MA). LV indicates the overall signal strength; MA indicates the signal strength minus 3. the background noise.

Note: Inovonics recommends an LV of four for most installations. For CENELEC, Grade 2 installations, an LV of 10 or greater is required.

#### Delete Point

The DELETE POINT option allows you to delete transmitter registration information from all registered points, or from a specific point. Programmed point information is not deleted; just the registration identification number associated with the transmitters or repeaters. To delete points:

- From the INSTALL & SERVICE menu, use the **Up** and Down buttons to navigate to the DELETE POINT prompt; press the **Enter** button. The DELETE ALL? prompt displays. Use the **Up** and **Down** buttons to choose N for 1.
- 2. no or Y for yes; press **Enter** to select. If you selected no, the DELETE POINT prompt displays. Use the **Up** and **Down**
- 3. buttons to choose a point to delete; press Enter to select.
- Press the Enter button. If there is more than one registered point, then pressing the Enter button returns to point selection for deletion; if there are no more registered points, the display returns to the INSTALL & SERVICE menu.

#### **Register Transmitter**

- The REGISTER XMITTER option allows you to register a transmitter or repeater.
- From the INSTALL & SERVICE menu, use the Up and Down buttons to navigate to the REGISTER XMITTER prompt; press the Enter button.

- 2. Use the Up and Down buttons to choose the point to which you want to register the transmitter/repeater
- Use the Up and Down buttons to toggle between N for no and Y for yes to choose whether or not you wish to register a transmitter/repeater to the point; press Enter 3. to select
- Press the transmitter/repeater's Reset button at the RESET XMITTER prompt.

## 10.3 Event Log

to

The event log displays the last 50 events that have occurred, whether they be alarms or tamper, inactive, or low battery faults. Event log information is available without a password.

- 1. 2.
- From system status information, press **Enter**. Use the **Up** or **Down** buttons to navigate to EVENT LOG; press the **Enter** button.
- Use the Up/Down buttons to scroll through events. 4. When viewing transmitter events, press Enter to see the output the events map

Note: No output will be displayed if the event is mapped to a null output.

# 11 Specifications

Dimensions: 22cm x 18cm x 4cm (8.75" x 7" x 1.63" ). Weight: 522 g (18.4 oz) Operating environment: -10°- 60°C (14°- 140°F), 90% relative humidity, noncondensina. Power requirement: 11-14 VDC; 500mA Nominal current consumption: Approx. 120 mA Output specifications: Form C relay 1A @ 28 VDC, 0.5 @ 30 VAC resistive load Input specifications: Reset input: Contact closure, momentary low. Receiver type: Frequency hopping spread spectrum. Operating frequency: 868-869 MHz Tamper: Type B, fixed device. Number of points/Transmitters: 32.

Number of outputs: 12 Form C relay outputs Event history log capacity: 50 events (first-in, first-out replacement).

## 11.1 Means of Conformity

Inovonics Wireless Corporation declares that the product listed above is in conformity with the essential requirements and provisions of the following Council Directives: • R&TTE Directive 1999/5/EC

- Low Voltage Directive 2006/95/EC

- Edw Objective 2004/108/EC
   and conforms to the following standards:
   EN 300 220-1: 2006 Receiver Class 1, Temperature Category 1
   EN 301 489-1 V1.8.1: 2008
   EN 60950-1: 2006

  - EN 50130-4: 1995 + A1:1998 + A2:2003

  - EN 50130-5: 1998 EN 50131-1: 2006 Security Grade 2, Environmental Class II
  - EN 50131-3: 2008
- EN 50131-5-3: 2005 Product certified by Telefication B.V.

# 12 Warranty/Disclaimer

Caution: Changes or modifications to this unit not expressly approved by Inovonics Wireless Corporation may void the installer's authority to operate the equipment as well as the product warranty.

Inovonics Wireless Corporation ("Inovonics") warrants its products ("Product" or "Products") to conform to its own specifications and to be free of defects in materials and workmanship under normal use for a period of thirty-six (36) months from the date of manufacture. Within the warranty period, Inovonics will repair or replace, at its option, all or any part of the warranted Product. Inovonics will hot be responsible for dismantling and/or reinstallation charges. To exercise the warranty, the User ("User", "Installer" or "Consumer") must work directly through their authorized distributor who will be given a Return Material Authorization ("RMA") number by Inovonics. Details of shipment will be arranged directly through the authorized distributor. This warranty is void in cases of improper installation, misuse, failure to follow installering and operating instructions adteration accident or tampering, and repair by

installation and operating instructions, alteration, accident or tampering, and repair by anyone other than Inovonics.

s warranty is exclusive and expressly in lieu of all other warranties, obligations or liabilities, whether written, oral, express, or implied. There is no warranty by Inovonics that Inovonics product will be merchantable or fit for any particular purpose, nor is there any other warranty, expressed or implied, except as such is expressly set forth herein. In no event shall inovonics be liable for an incidental, consequential, indirect, special, or exemplary damages, including but not limited to loss of profit, revenue, or contract, loss of use, cost of down time, or interruption of business, nor any claim made by distributor's customers or any other person or entity. This warranty will not be modified or extended. Inovonics does not authorize any

person to act on its behalf to modify or extend this warranty. This warranty will apply only to Inovonics Products. Inovonics will not be liable for any direct, incidental, or consequential damage or loss whatsoever, caused by the malfunction of Product due to products, accessories, or attachments of other manufacturers, including batteries, used in conjunction with Inovonics Products

Note: E-mail support@inovonics.com for a copy of the CE Declaration of Conformity.